# IEEE Xplore® Digital Library

| 1. Shibboleth2                               |  |
|----------------------------------------------|--|
| 2. persönlicher Account und "Device Pairing" |  |

# 1. Shibboleth

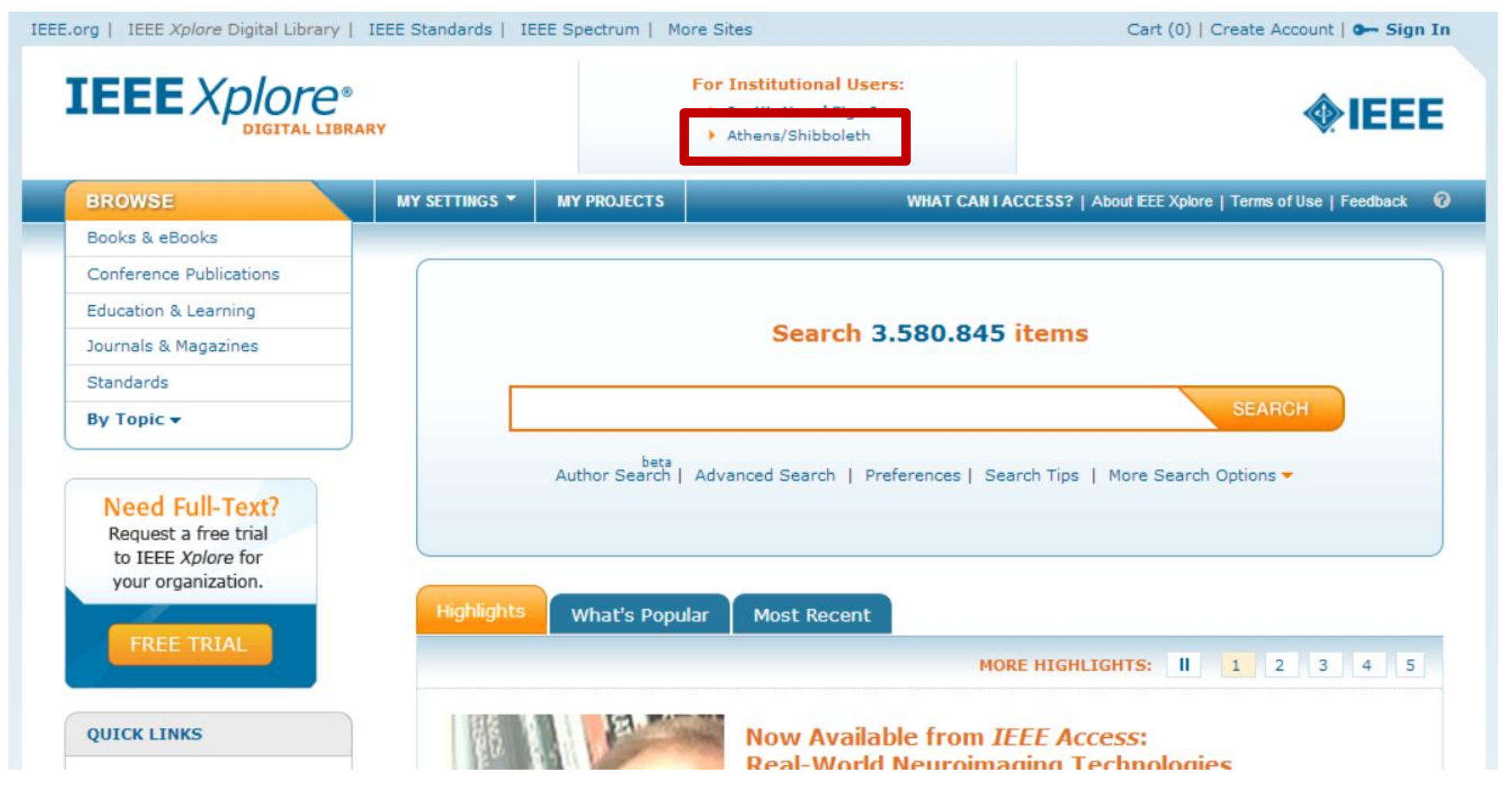

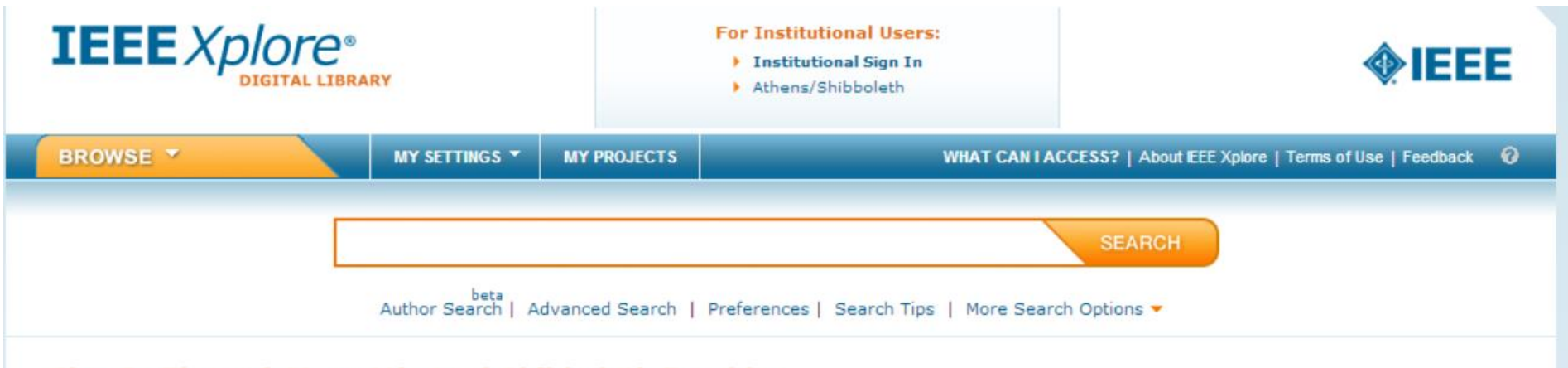

### Sign In Through Your Athens / Shibboleth Provider

You can access your institution's online subscription anywhere using your Athens or Shibboleth username and password - even when you sign in off-site.

If you are an Athens user, please Sign in with Athens

If you are a Shibboleth user, use the options below to find your institution.

#### BROWSE INSTITUTIONS:

## A B C D E F G H I J K L M N O P Q R S T U V W X Y Z

**OR... SEARCH BY INSTITUTION NAME:** 

Enter the name of your institution.

| Augsburg | SEARCH |
|----------|--------|
|          |        |

Can't find your institution? Your institution may not be enabled for this type of authentication. Please contact your administrator for assistance or register your institution with IEEE.

Already registered but not listed? Please contact Online Support.

Please note: If you want to save searches or use IEEE Xplore alerting services, you still need to register for an IEEE Account.

Learn more about Athens and Shibboleth.

|                                                                       | SEARCH                                                                                                    |
|-----------------------------------------------------------------------|----------------------------------------------------------------------------------------------------|
| Author Search   Adv                                                   | anced Search   Preferences   Search Tips   More Search Options -                                                                                                    |
| gn In Through Your Athens / Shib                                      | boleth Provider                                                                                                    |
| u can access your institution's online subscription ar                | ywhere using your Athens or Shibboleth username and password - even when you sign in off-site.                                                                                                   |
| you are an Athens user, please Sign in with Athen                     | s                                                                                                    |
| you are a Shibboleth user, use the options below t                    | to find your institution.                                                                                                    |
|                                                                       |                                                                                                    |
| A B C D E F G H I J K                                                 | L M N O P Q R S T U V W X Y Z                                                                                                    |
| DR SEARCH BY INSTITUTION NAME:<br>Enter the name of your institution. | Can't find your institution? Your institution may not be enabled for<br>this type of authentication. Please contact your administrator for<br>assistance or register your institution with IEEE. |
| Augsburg SEAR                                                         | Already registered but not listed? Please contact Online Support.                                                                                                    |
|                                                                       | Please note: If you want to save searches or use IEEE Xplore<br>alerting services, you still need to register for an IEEE Account.                                                               |
|                                                                       | Learn more about Athens and Shibboleth.                                                                                                    |
|                                                                       |                                                                                                    |
| Results Returned in Augsburg                                          |                                                                                                    |
| Hochschule Augsburg                                                   |                                                                                                    |

# Bitten geben Sie ihren Nutzernamen und Passwort ein

English | Bokmål | Nynorsk | Sámegiella | Dansk | Deutsch | Svenska | Suomeksi | Español | Français | Italiano | Nederlands | Luxembourgish | Czech | Slovenščina | Lietuvių kalba | Hrvatski | Magyar | Język polski | Português | Português brasileiro | Türkçe | 日本語 | 简体中文 | 繁體中文 | русский язык | eesti keel | усский ванака Indonesia | Srpski | Latviešu

## Bitten geben Sie ihren Nutzernamen und Passwort ein

Um diesen Dienst zu nutzen, müssen Sie sich authentifizieren. Bitte geben sie daher unten Nutzernamen und Passwort ein.

| Passwo                                  | +                                                             |                                                                                              |                             |
|-----------------------------------------|---------------------------------------------------------------|----------------------------------------------------------------------------------------------|-----------------------------|
|                                         |                                                               | Anmelden                                                                                     |                             |
| Hilfe, ich hab                          | e mein Passwort verge                                         | essen                                                                                        |                             |
| Pech! - Ohne Nutz<br>kontaktieren Sie o | zername und Passwort könner<br>Jazu den Helpdesk ihrer Einric | n Sie sich micht authentifizieren und somit den Dienst nicht nutzen. Möglicherweis<br>htung. | e kann ihnen jemand helfen, |
| Copyright © 2007                        | -2010 Feide RnD                                               | RZ-Benutzernamen und -Passwort eingeben                                                      |                             |

#### Zustimmung zur Weitergabe persönlicher Daten

English | Bokmål | Nynorsk | Sámegiella | Dansk | Deutsch | Svenska | Suomeksi | Español | Français | Italiano | Nederlands | Luxembourgish | Czech | Slovenščina | Lietuvių kalba | Hrvatski | Magyar | Język polski | Português | Português brasileiro | Türkçe | 日本語 | 简体中文 | 繁體中文 | русский язык | eesti keel | уцеги | Bahasa Indonesia | Srpski | Latviešu

Institute of Electrical and Electronics Engineers erfordert die Übertragung untenstehender Information von https://idp2.hs-augsburg.de/simplesaml. Akzeptieren Sie das?

Zustimmung merken

Ja, ich stimme zu Nein, ich stimme nicht zu

#### Informationen, die an Institute of Electrical and Electronics Engineers gesandt werden

urn:mace:dir:attribute-def:eduPersonScopedAffiliation

• sin and

urn:mace:dir:attribute-def:eduPersonAffiliation

- \_\_\_\_\_

urn:mace:dir:attribute-def:eduPersonEntitlement

urn:mace:dir:entitlement:common-lib-terms

urn:mace:dir:attribute-def:eduPersonTargetedID

Copyright © 2007-2010 Feide RnD

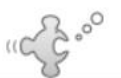

IEEE.org | IEEE Xplore Digital Library | IEEE Standards Association | Spectrum Online | More IEEE Sites

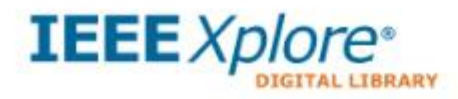

Delivering full text access to the world's highest quality technical literature in engineering and technology

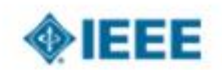

| BROWSE                                                                     | MY SETTINGS * | CART       | SIC                                                                         | GN OUT                                                   | About IEEE Xplore   Terms of Use   Feedback ? Help                                                                                                    |
|----------------------------------------------------------------------------|---------------|------------|-----------------------------------------------------------------------------|----------------------------------------------------------|----------------------------------------------------------------------------------------------------|
| Journals & Magazines                                                       |               |            |                                                                             |                                                          |                                                                                                    |
| Conference Proceedings                                                     | (             |            |                                                                             |                                                          |                                                                                                    |
| Standards                                                                  |               |            |                                                                             | 7 1 5 0                                                  |                                                                                                    |
| Books                                                                      |               |            | Search 3.14                                                                 | /.159 0                                                  | locuments                                                                                                    |
| Educational Courses                                                        |               |            |                                                                             |                                                          | SEARCH                                                                                                    |
| BROUGHT TO YOU BY                                                          |               |            | Advanced Search                                                             | Preferenc                                                | es   Search Tips                                                                                                    |
| Hochschule Augsburg<br>Your institute subscribes to:                       | Highlights    |            |                                                                             |                                                          |                                                                                                    |
| IEEE/IET Electronic Library<br>(IEL), VDE VERLAG<br>Conference Proceedings |               |            | Computer So<br>Available in t                                               | ociety C<br>the IEE                                      | ertification Courses Now<br>E eLearning Library                                                                                                    |
| What can I access?<br>Terms of Use                                         |               | <b>X</b> a | IEEE Computer S<br>prepare for the C<br>exam now inclu<br>is intended for m | Society is r<br>Certified So<br>Ided in the<br>id-career | now offering online training courses to<br>oftware Development Professional (CSDP)<br>e IEEE eLearning Library. The CSDP credential<br>software development professionals that want |

# 2. persönlicher Account und "Device Pairing"

1. Verbinden Sie Ihr Gerät (Laptop, Smartphone, Tablet) mit dem Campusnetz (über eduroam-WLAN auf dem Campus oder via VPN)

2. Rufen Sie auf dem Gerät <u>http://www.ieeexplore.ieee.org</u> auf.

3. Achten Sie darauf, dass das Hochschul-Logo angezeigt wird und klicken Sie dann auf MY SETTINGS -> Remote Access

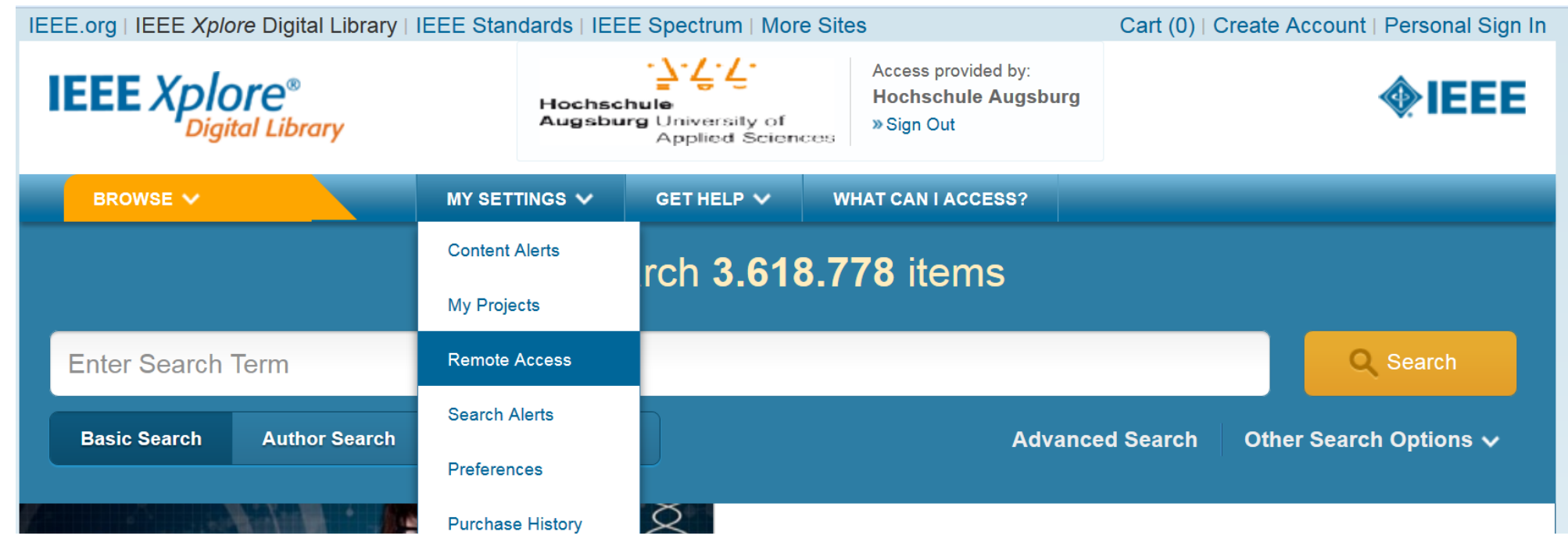

#### 4. Klicken Sie auf Personal Sign In ·7·7·7. Access provided by: IEEE Xplore® Digital Library Hochschule Augsburg Hochschule Augsburg University of »Sign Out Applied Sciences BROWSE 🗸 MY SETTINGS 🗸 GET HELP 🗸 WHAT CAN I ACCESS? Enter Search Term **Advanced Search Basic Search** Author Search **Publication Search** Other

# **Remote Access**

#### Institutional Authentication

Personal Sign In is required to establish roaming access. Personal Sign In

ESTABLISH REMOTE ACCESS

5. Loggen Sie sich mit einem bereits vorhandenen persönlichen Account ein (Sign In) oder legen Sie einen solchen Account neu an (Create Account)

| Signin                                          | CREATE AN IEEE ACCOUNT                                                      |
|-------------------------------------------------|-----------------------------------------------------------------------------|
| Username:                                       | Don't have an IEEE                                                          |
|                                                 | Account yet?                                                                |
| Password:                                       | order to:                                                                   |
|                                                 | <ul> <li>Sign in to various IEEE sites<br/>with a single account</li> </ul> |
| <ul> <li>Forgot username or password</li> </ul> | Manage your membership                                                      |
| Athens/Shibboleth Sign In                       | Get member discounts                                                        |
| <ul> <li>Institutional Sign In</li> </ul>       | Personalize your experience                                                 |
|                                                 | <ul> <li>Manage your profile and<br/>order history</li> </ul>               |
| SIGN IN » Cance                                 |                                                                             |

#### 6. Klicken Sie auf "Establish Remote Access"

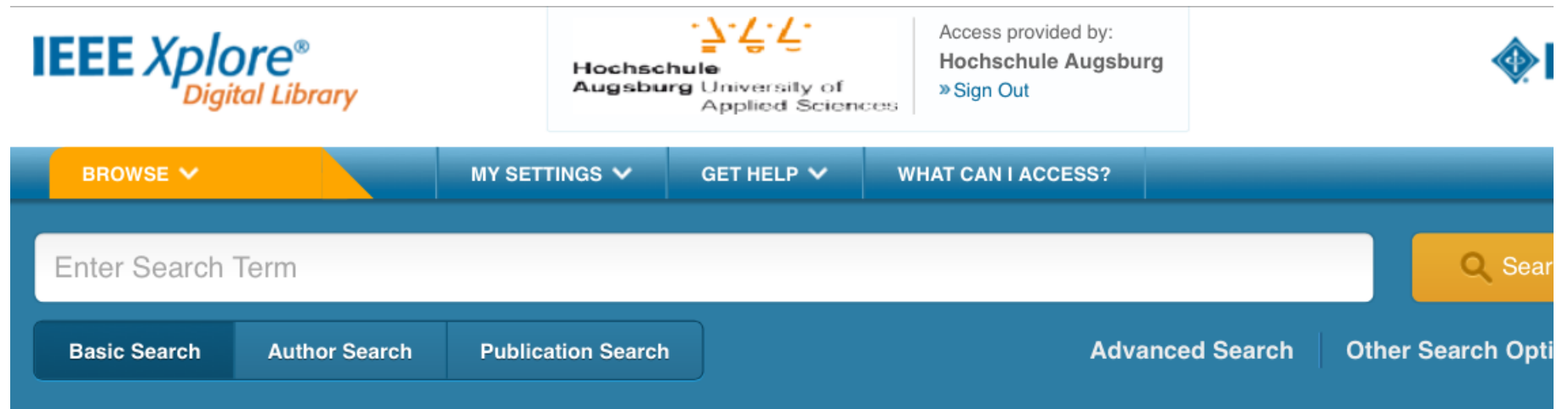

# **Remote Access**

#### Institutional Authentication

You must be authenticated within your institution's IP range to establish remote access. This feature allows you to access full-text on a mobile device for up to 90 days. Note: To connect remotely, you must use the same device and browser used to establish access.

ESTABLISH REMOTE ACCESS

#### 7. Erfolgsmeldung:

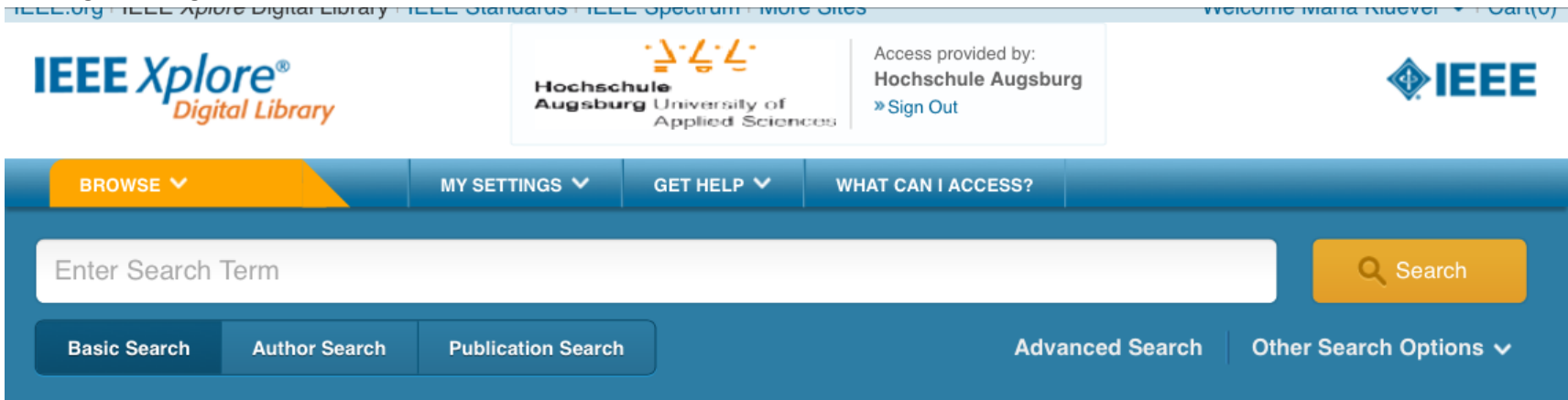

## **Remote Access**

## Your Remote Status is Active - Expires on June 09, 2015 You must be authenticated within your institution's IP range to refresh remote access. This feature allows you to access full-text on a mobile device for up to 90 days. Note: To connect remotely, you must use the same device and browser used to refresh access.

#### REFRESH REMOTE ACCESS

Für die kommenden 90 Tage können Sie mit diesem Gerät <u>unabhängig vom Campusnetz</u> auf die lizenzierten Volltexte von IEEE zugreifen. Nach Ablauf der 90 Tage kann das Device Pairing erneuert werden.

Stand 11.03.2015